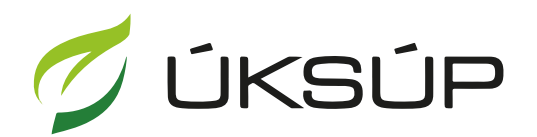

ÚSTREDNÝ KONTROLNÝ A SKÚŠOBNÝ ÚSTAV POĽNOHOSPODÁRSKY V BRATISLAVE

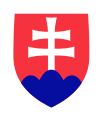

## Manuál pre hlásenie spotreby hnojív a prípravkov na ochranu rastlín

Kontakt na technickú podporu ÚKSÚP:

podporacur@uksup.sk

+421 2 5988 0215 +421 2 5988 0372 +421 2 3278 6347 otvorenie stránky s elektronickými službami ÚKSÚP : <u>https://cur.uksup.sk/public/service-list</u>
 V prípade, že je užívateľ už prihlásený v systéme CÚR, na hlavnej stránke ( nastaví sa na ňu tlačidlom v ľavom hornom rohu ) má pripravený odkaz na elektronické služby ÚKSÚP

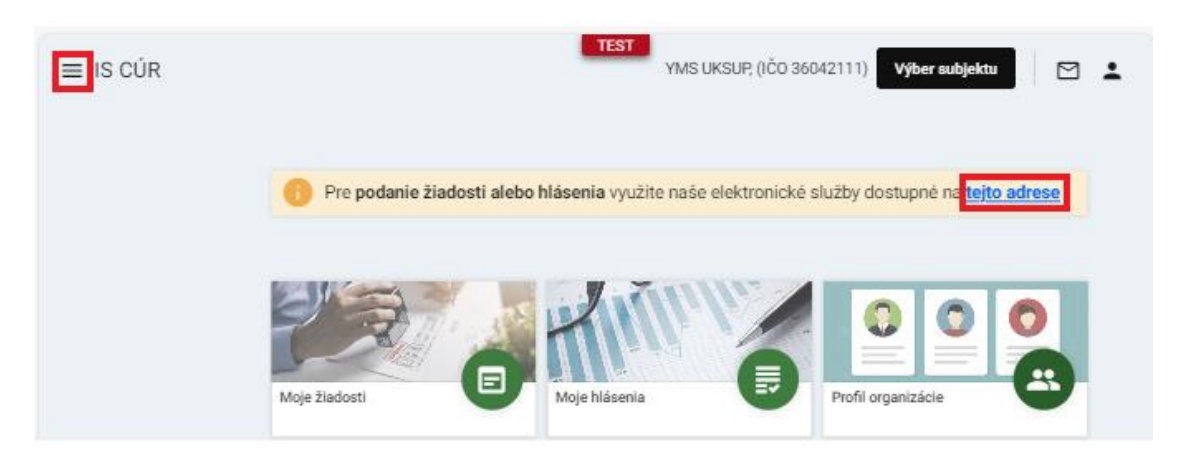

 výber "Hlásenia spotreby hnojív a spotreby a predaja prípravkov na ochranu rastlín" v záložke "Hlásenia"

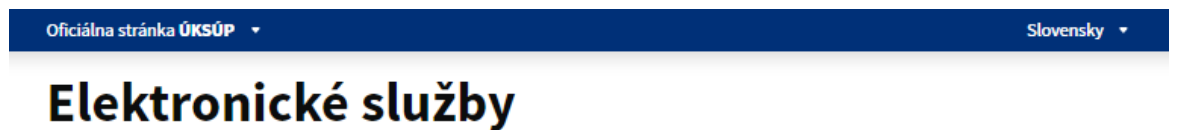

Na stránke Elektronické služby sa nachádzajú elektronické formuláre, ktoré sa využívajú pri podávaní úkonov a hlásení voči Ústrednému kontrolnému a skúšobnému ústavu poľnohospodárskemu.

Kontakt na technickú podporu ÚKSÚP: podporacur@uksup.sk

```
+421 2 5988 0215, +421 2 5988 0372, +421 2 3278 6347
```

| <u>Žiadosti</u> Hlásenia a oznámenia <u>Datasety</u>                                   |  |  |  |  |  |  |  |
|----------------------------------------------------------------------------------------|--|--|--|--|--|--|--|
|                                                                                        |  |  |  |  |  |  |  |
| <u>Register vinohradov</u>                                                             |  |  |  |  |  |  |  |
| Register vinárov                                                                       |  |  |  |  |  |  |  |
| Register obchodníkov s vinárskymi produktmi                                            |  |  |  |  |  |  |  |
| Register ekologickej poľnohospodárskej výroby                                          |  |  |  |  |  |  |  |
| <u>Hlásenia spotreby hnojív a spotreby a predaja prípravkov na ochranu rastlín</u>     |  |  |  |  |  |  |  |
| Hlásenie o celkovom množstve sekundárnych zdrojov živín a kompostov uvedených do obehu |  |  |  |  |  |  |  |
| <u>Hlásenia o výskyte škodcov a spracovanie signalizačnej správy</u>                   |  |  |  |  |  |  |  |
| Ohlasovanie hnojív s označením ES alebo CE                                             |  |  |  |  |  |  |  |
|                                                                                        |  |  |  |  |  |  |  |

Prevádzkovateľom služby je Ústredný kontrolný a skúšobný ústav poľnohospodársky v Bratislave

ÚSTREDNÝ KONTROLNÝ A SKÚŠOBNÝ ÚSTAV POĽNOHOSPODÁRSKY V BRATISLAVE 3. voľba služby "Hlásenia spotreby hnojív a prípravkov na ochranu rastlín" a "Prejsť na službu"

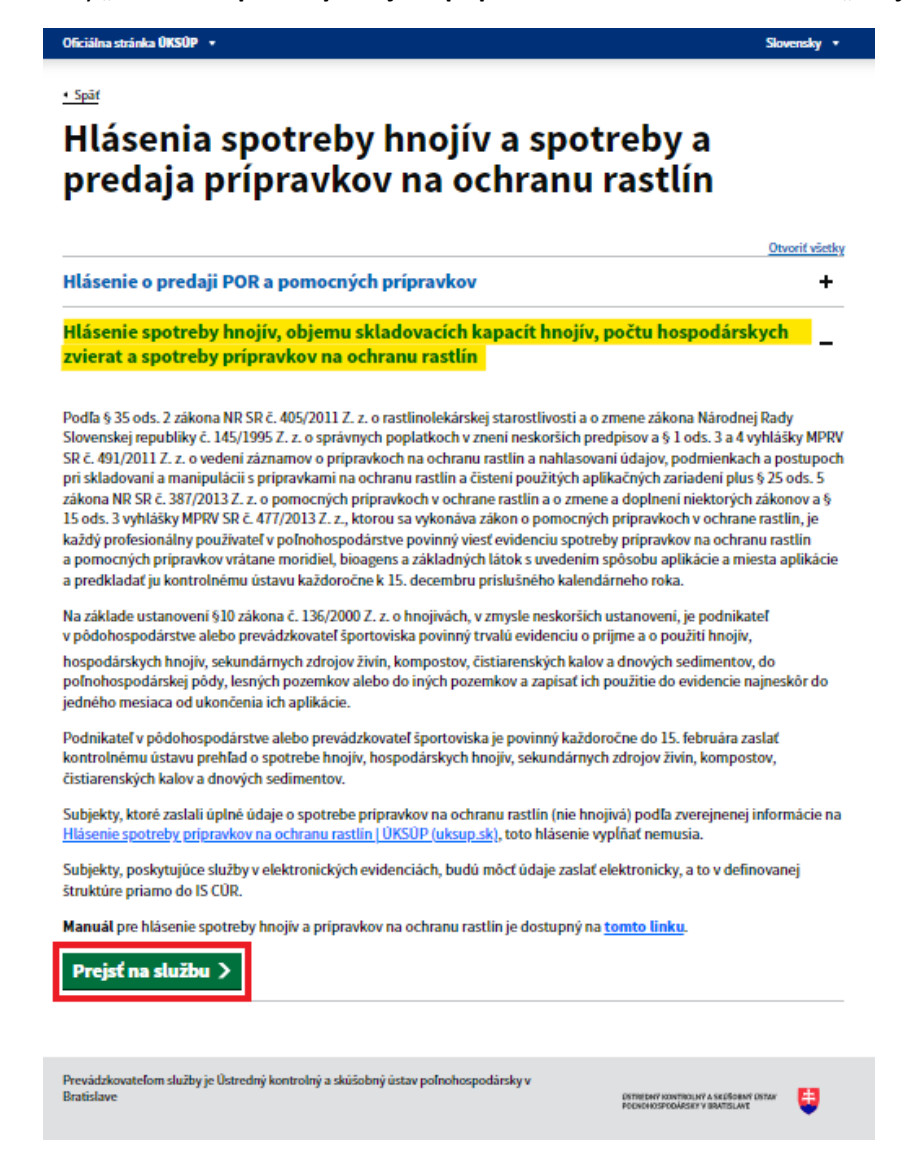

4. vyplnenie prihlasovacích údajov a následné prihlásenie cez tlačidlo "**Prihlásiť sa**" ( ako **Prihlasovacie meno** uviesť registrovaný email )

| Oficiálna stránka ÚKSÚP 🔸                                                                                                    | Slovenčina                          |  |
|----------------------------------------------------------------------------------------------------|-------------------------------------|--|
| Prihlasenie Prihlasovacie meno*                                                                                                    |                                     |  |
| Heslo*                                                                                                    | Centrálny údajový<br>repozitár      |  |
| Zabudi ste beslo?                                                                                                    |                                     |  |
| Priniasit sa<br>Registrácia                                                                                                    | Ústredný kontrolný a skúšobný ústav |  |
| YVMS                                                                                                    | poinonospodarský v Bratislave       |  |
| lporované prehliadače: Chrome, Microsoft Edge, Firefox, Safari 9+.<br>vádzkovateľom služby je Ústredný kontrolný a skúšobný ústav poľnohospo | ÚSTREDNÝ KONTROLNÝ A SKÚŠOBNÝ ÚSTAV |  |

5. zobrazia sa základné údaje hlásenia, kde sa vyplnia kontaktné údaje, v prípade potreby aj poznámka, na ďalšiu záložku sa pokračuje prostredníctvom tlačidla v pravom hornom rohu formulára

|                                   | jív a POR YMS UKSUP, (IČO 36042111) Výber subjektu 🗧 🗠 |
|-----------------------------------|--------------------------------------------------------|
| Číslo hlásenia<br>Hospodársky rok | Základné údaje hlásenia                                |
| Základné údaje<br>hlásenia        | Nápoveda pre podanie hlásenia ~                        |
|                                   | Údaje nahlasovateľa                                    |
|                                   | Nahlasovate'<br>YMS UKSUP, (IČO 36042111)              |
|                                   | Kontaktná osoba                                        |
|                                   | Teletón *                                              |
|                                   | Poznámka                                               |
|                                   | Poznámka                                               |
|                                   |                                                        |

6. následne sa zobrazia základné údaje o nahlasovateľovi, kde je možné skontrolovať alebo aktualizovať údaje a doplniť adresy a kontaktné osoby

|                                |                                |                    |                   |                     |                    |           | _             |      |
|--------------------------------|--------------------------------|--------------------|-------------------|---------------------|--------------------|-----------|---------------|------|
| Číslo hlásenia<br>HOS-2024/422 | Nahlasovate                    | eľ                 |                   |                     |                    |           | Pokrač        | ovat |
| Hospodársky rok<br>2023 - 2024 | Nápoveda pro                   | e vyplnenie údajov | o nahlasovateľovi |                     |                    |           |               |      |
| Základné údaje hlásenia        | Názov subjektu<br>YMS UKSUP    |                    |                   |                     |                    |           |               |      |
|                                | IČO                            |                    |                   |                     |                    |           |               |      |
| Nahlasovateľ                   | 36042111                       |                    |                   |                     |                    |           |               |      |
| Hospodársky rok                | DIČ                            |                    |                   |                     |                    |           |               |      |
| Pozemky                        |                                |                    |                   | Ē D                 |                    |           |               | Ē    |
| Zvieratá                       | Právna forma<br>Akciová spoloč | nosť               |                   |                     |                    |           |               |      |
| Skladovanie                    |                                |                    |                   | m                   | arek.ivanak@yms.sl | <         |               |      |
|                                | Fakturačné úda                 | ije                |                   |                     |                    |           |               |      |
|                                | IBAN                           |                    |                   |                     |                    |           |               |      |
|                                | SK6807200002                   | 28919871111        |                   |                     |                    |           |               |      |
|                                | BIC SWIFT                      |                    |                   |                     |                    |           |               |      |
|                                | SUBASKBX                       |                    |                   |                     |                    |           |               |      |
|                                | Adresa subjektu                |                    |                   |                     |                    | Odstrániť | Pridať adresu | •    |
|                                | Typ adresy                     | Obec               | Ulica             | Orientačné<br>číslo | Súpisné<br>číslo   | PSČ       | Štát          |      |
|                                | Sídlo právn                    | Lučenec            | Nám. Repu         |                     |                    | 98401     | Slovenská     |      |
|                                | Adresa mi                      |                    |                   |                     |                    |           | Afganská i    |      |
|                                |                                |                    |                   |                     |                    |           |               |      |

7. úprava sekcie "Adresa":

Pre **pridanie novej adresy** je potrebné v sekcii "Adresa", zvoliť tlačidlo "**Pridať adresu**" . Zobrazí sa bočný panel, v ktorom je potrebné vyplniť údaje a následne potvrdiť tlačidlom " ".

| Adresa        |            |           |                    |               | Odstrániť Pridať adresu                                                             |     |
|---------------|------------|-----------|--------------------|---------------|-------------------------------------------------------------------------------------|-----|
| Typ<br>adresy | Obec       | Ulica     | Orientačn<br>číslo | Súpi<br>čísle |                                                                                     | ×   |
| Trvalý po     | Bratislava | Bajkalská | 3                  | 334           | Typ adresy *<br>Miesto podnikania fyzickej osoby                                    | ×·  |
| Kontaktn      | Bratislava | Americké  | 1                  | 36            | Štát *<br>Slovenská republika                                                       | × • |
|               |            |           |                    | onloc         | <sup>Obec</sup><br>Bratislava-Staré Mesto (Okres: Bratislava I, Kraj: Bratislavský) | ×·  |
|               |            |           |                    |               | Ulica*<br>Anenská                                                                   | ×·  |
|               |            |           |                    |               | Súpisné / popisné číslo PSČ<br>2881/4 X * 81107                                     |     |
|               |            |           |                    |               |                                                                                     |     |
|               |            |           |                    |               |                                                                                     |     |

Pre **odstránenie adresy** je potrebné označiť riadok s adresou, ktorá sa má odstrániť. Zobrazí sa bočný panel s údajmi danej adresy a sprístupní sa tlačidlo **"Odstrániť"**, ktoré treba následne zvoliť.

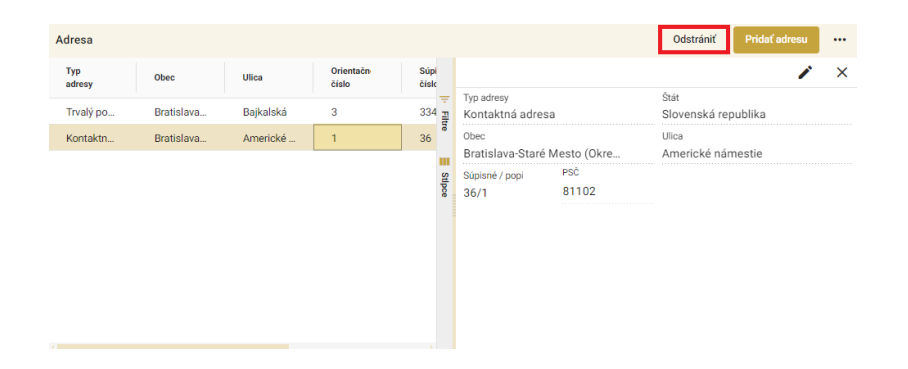

Pre **zmenu adresy** je potrebné označiť riadok s adresou, ktorú sa má meniť. Zobrazí sa bočný panel s údajmi danej adresy, kde je potrebné aktivovať tlačidlo " " ", uskutočniť požadované zmeny a potvrdiť tlačidlom " ".

| Adresa        |            |           |                    |              |                                    |               | Odstrániť Pridať adresu ••• |
|---------------|------------|-----------|--------------------|--------------|------------------------------------|---------------|-----------------------------|
| Typ<br>adresy | Obec       | Ulica     | Orientačn<br>číslo | Súpi<br>čísk |                                    |               | ×                           |
| Trvalý po…    | Bratislava | Bajkalská | 3                  | 334 필        | Typ adresy<br>Trvalý pobyt         |               | štát<br>Slovenská republika |
| Kontaktn      | Bratislava | Americké  | 1                  | 36           | <sup>Obec</sup><br>Bratislava-Nové | é Mesto (Okre | Ulica<br>Baikalská          |
|               |            |           |                    | Stipce       | Súpisné / popi<br>3346/3           | PSĆ<br>83104  |                             |

| Adresa subjekt | u         |          |                    |
|----------------|-----------|----------|--------------------|
| Typ<br>adresy  | Obec      | Ulica    | Orientačn<br>číslo |
| Sídlo práv     | Košice-Pe | Užhorods | 1038/35            |
|                |           |          |                    |
|                |           |          |                    |
|                |           |          |                    |
|                |           |          |                    |
|                |           |          |                    |

8. Úprava sekcie kontakt:

Pre **pridanie nového kontaktu** je potrebné v sekcii "Kontakt" zvoliť tlačidlo "**Pridať kontaktnú osobu**" .

| Kontakt Pridať kontaktnú osobu |       |        |             |                |        |  |  |  |
|--------------------------------|-------|--------|-------------|----------------|--------|--|--|--|
| Rýchle vyhľadávanie            |       |        |             |                |        |  |  |  |
| Druh kontaktu                  | Titul | Meno   | Priezvisko  | Titul za menom | Telefć |  |  |  |
| Vedúci organizácie / k         |       | Lucia  | Hanispalová |                |        |  |  |  |
| Vedúci organizácie / k         |       | Adrián | Eštok       |                |        |  |  |  |

Zobrazí sa prázdny riadok, v ktorom sa vyplnia údaje nového kontaktu.

| Kontakt                |       |        |             | Pridať kontaktnú oso | bu ••• |
|------------------------|-------|--------|-------------|----------------------|--------|
| Rýchle vyhľadávanie    |       |        |             |                      |        |
| Druh kontaktu          | Titul | Meno   | Priezvisko  | Titul za menom       | Telefć |
|                        |       |        |             |                      | 7      |
| Vedúci organizácie / k |       | Lucia  | Hanispalová |                      |        |
| Vedúci organizácie / k |       | Adrián | Eštok       |                      |        |

Pre odstránenie kontaktu je potrebné označiť riadok s požadovaným kontaktom.

| Kontakt                |       |        |             | Odstrániť Pridať kontaktnú | osobu ••• |
|------------------------|-------|--------|-------------|----------------------------|-----------|
| Rýchle vyhľadávanie    |       |        |             |                            |           |
| Druh kontaktu          | Titul | Meno   | Priezvisko  | Titul za menom             | Telefć    |
| Vedúci organizácie / k |       | Lucia  | Hanispalová |                            | -         |
| Vedúci organizácie / k | -     | Adrián | Eštok       |                            |           |

Sprístupní sa tlačidlo "Odstrániť", ktoré treba aktivovať.

| Kontakt              |       |        | C           | Odstrániť Pridať kontakt | nú osobu 🔐 🚥 |
|----------------------|-------|--------|-------------|--------------------------|--------------|
| Rýchle vyhľadávanie  |       |        |             |                          |              |
| Druh kontaktu        | Titul | Meno   | Priezvisko  | Titul za menom           | Telefć       |
| Vedúci organizácie / | k     | Lucia  | Hanispalová |                          | 7            |
| Vedúci organizácie / | k     | Adrián | Eštok       |                          |              |
|                      |       |        |             |                          |              |

Pre **zmenu kontaktu** je potrebné označiť riadok s požadovaným kontaktom. Následne je potrebné v tomto riadku aktualizovať údaje.

| Kontakt                |       |        |             | Odstrániť Pridať kontaktnú | i osobu 🛛 ••• |
|------------------------|-------|--------|-------------|----------------------------|---------------|
| Rýchle vyhľadávanie    |       |        |             |                            |               |
| Druh kontaktu          | Titul | Meno   | Priezvisko  | Titul za menom             | Telefć        |
| Vedúci organizácie / k |       | Lucia  | Hanispalová |                            | ÷             |
| Vedúci organizácie / k |       | Adrián | Eštok       |                            |               |

Po zadaní požadovaných údajov je potrebné zvoliť tlačidlo "**Pokračovať**" v pravom hornom rohu formulára

| ≡ Hlásenie spotreby hnojív a   | POR                             |                    | YMS UKSU        | P; (IČO 3604       | 42111) Výber subjektu        | Zrušiť podanie | ← 🛛           | <b>±</b>  |
|--------------------------------|---------------------------------|--------------------|-----------------|--------------------|------------------------------|----------------|---------------|-----------|
| Číslo hlásenia<br>HOS-2024/422 | Nahlasovate                     | r                  |                 |                    |                              |                | Pokrač        | ovať      |
| Hospodársky rok<br>2023 - 2024 | Nápoveda pre                    | vyplnenie údajov o | nahlasovateľovi |                    |                              |                |               | ~         |
| Základné údaje hlásenia        | Názov subjektu<br>YMS UKSUP     |                    |                 |                    |                              |                |               | Í         |
| Nahlasovateľ                   | ičo<br>36042111                 |                    |                 |                    |                              |                |               |           |
| Hospodársky rok                | DIČ                             |                    |                 |                    |                              |                |               |           |
| Pozemky                        |                                 |                    |                 |                    |                              |                |               |           |
| Zvieratá                       | Právna forma<br>Akciová spoloči | nosť               |                 |                    |                              |                |               |           |
| Skladovanie                    |                                 |                    |                 |                    | Email<br>marek.ivanak@yms.sl | ¢              |               |           |
|                                | Fakturačné údaj                 | e                  |                 |                    |                              |                |               |           |
|                                | IBAN<br>SK6807200002            | 8919871111         |                 |                    |                              |                |               |           |
|                                | BIC SWIFT<br>SUBASKBX           |                    |                 |                    |                              |                |               |           |
|                                | Adresa subjektu                 |                    |                 |                    |                              | Odstrániť      | Pridať adresu |           |
|                                | Typ adresy                      | Obec               | Ulica           | Orientačr<br>číslo | té Súpisné<br>číslo          | PSČ            | Štát          | _         |
|                                | Sídlo právn                     | Lučenec            | Nám. Repu       |                    |                              | 98401          | Slovenská     | I- Filtre |
|                                | Adresa mi                       |                    |                 |                    |                              |                | Afganská i…   |           |
|                                |                                 |                    |                 |                    |                              |                |               | Stipce    |

9. po kliknutí na tlačidlo "**Pokračovať**" sa zobrazí ďalšia záložka "**Hospodársky rok**", kde sa automaticky prednastaví hospodársky rok podľa aktuálne prebiehajúcej kampane. Pre pokračovanie v nahlasovaní sa odporúča minimálne udelenie súhlasu so spracovaním osobných údajov

| R YMS UKSUP, (IČO 36042111) Výber subjektu Zrušiť podanie 🗧 🗹 🛓                             |
|---------------------------------------------------------------------------------------------|
| Hospodársky rok Pokračovať                                                                  |
| Nápoveda pre vyplnenie údajov hospodárskeho roka                                            |
| Hospodársky rok<br>2023-2024                                                                |
| Súhlas so zasielaním informačných     Súhlas so spracovaním osobných     emailov     údajov |
| Poznámka                                                                                    |
|                                                                                             |
|                                                                                             |
|                                                                                             |
|                                                                                             |

10. vyplnenie záznamov o pozemkoch je možné 3 spôsobmi

| ≡ Hlásenie spotreby hnojív a P | OR                 | YMS UKSUP, (IČO 360    | 42111) Výber subjektu     | Zrušiť podanie Odosla | ťžiadosť 🗲 🖻      | 3 <b>±</b> |
|--------------------------------|--------------------|------------------------|---------------------------|-----------------------|-------------------|------------|
| Číslo hlásenia<br>HOS-2024/422 | Pozemky            |                        | Prebrať parcely z pred. i | roka 👲 🔅 👗            | 4 🖄 + 🗊           |            |
| Hospodársky rok<br>2023 - 2024 | Nápoveda pre vyple | nenie údajov o pozemko | ch                        |                       |                   | ~          |
| Základné údaje hlásenia        | Тур Г              | okality                | Štvorec                   | Kultúrny diel         | Označenie parcely | _          |
| Nahlasovateľ                   |                    |                        |                           |                       |                   | - Filtre   |
| Hospodársky rok                |                    |                        |                           |                       |                   | Stipce     |
| Pozemky                        |                    |                        | Žiadne záznam             | у                     |                   |            |
| Zvieratá                       |                    |                        |                           |                       |                   |            |
| Skladovanie                    |                    |                        |                           |                       |                   |            |
|                                | 4.4                |                        |                           |                       |                   |            |
|                                |                    |                        |                           | 0 do 0 z 0            | IK K Strana 0 z 0 | > >1       |

11. prebratie parciel z predošlého hlásenia aktivovaním príslušného tlačidla v hornej časti
 formulára ( v zmenšenom zobrazení ikonka "<sup>1</sup>") a následnou voľbou hospodárskeho roka

| ≡ Hlásenie spotreby hnojív a P | OR                    |                         |               | TEST YMS UKSUP, (IČ            | 0 36042111) Výber subjektu   | Zrušiť podanie Odos | laf žiadosť 🔶   | ⊠ ±       |
|--------------------------------|-----------------------|-------------------------|---------------|--------------------------------|------------------------------|---------------------|-----------------|-----------|
| Číslo hlásenia<br>HOS-2024/422 | Prebrať parcely z pre | d. roka Načitať poze    | mky z PPA Nuk | ová spotreba hnojiva Nulová sp | otreba POR Hromadné hnojenie | Hromadné POR        | Pridať pozemok  | Odstrániť |
| Hospodársky rok<br>2023 - 2024 | Nápoveda pre vypln    | enie údajov o pozemkoch |               |                                |                              |                     |                 | Ý         |
| Základné údaje hlásenia        | Spotreba<br>hnojiva   | Spotreba POR            | Typ lokality  | Stvorec                        | Kultürny diel                | Označenie parcely   | Kataster        | -         |
| Nahlasovateľ                   |                       |                         |               |                                |                              |                     |                 | - Filte   |
| Hospodársky rok                |                       |                         |               |                                |                              |                     |                 | Silpe     |
| Pozemky                        |                       |                         |               | Žiadne záznar                  | ny                           |                     |                 |           |
| Zvieratá                       |                       |                         |               |                                |                              |                     |                 |           |
| Skladovanie                    |                       |                         |               |                                |                              |                     |                 |           |
|                                |                       |                         |               |                                |                              |                     |                 |           |
|                                |                       |                         |               |                                |                              | 0 do 0 z 0          | IK K Strana 0 z |           |

12. druhou možnosťou je načítanie pozemkov evidovaných v PPA opäť aktivovaním príslušného

tlačidla v hornej časti formulára ( v zmenšenom zobrazení ikonka " <sup>±</sup> " ), kde je potrebné zadať registračné číslo PPA a aktivovať tlačidlo "**Vykonať**"

| ≡ Hlásenie spotreby hnojív a P                                   | TEST yNSUKSUP,(IČO 36042111) Wyber subjektu Zručiť podanie Odosiať žisedoví 🗲 🖂 🛓                                                                                                    |           |
|------------------------------------------------------------------|----------------------------------------------------------------------------------------------------|-----------|
| Číslo hlásenia<br>HOS-2024/422<br>Hospodársky rok<br>2023 - 2024 | Predraf parcely z pred. roka         Nečľad pozemky z PPA         Nulová spotreba hnojva         Nulová spotreba POR         Hormadná hnojene         Hromadné POR         Pédad pozemak         Odstránť           © Nápoveda pre vyplnenie údajov o pozemikoch <th>-</th>                                                                                                    | -         |
| Základné údaje hlásenia                                          | Spotreba Spotreba Spotreb |           |
| Nahlasovateľ                                                     |                                                                                                    | - Sillion |
| Hospodársky rok                                                  | Zadajte registračné číslo ppa                                                                                                    | 21000     |
| Pozemky                                                          | Registračné číslo *                                                                                                    |           |
| Zvieratá                                                         | Zrulif Vykonst                                                                                                    |           |
| Skladovanie                                                      |                                                                                                    |           |
|                                                                  | ,                                                                                                    |           |
|                                                                  | 0 do 0 z 0 K < Strana 0 z 0 > H                                                                                                    |           |

treťou možnosťou je manuálne vytvorenie záznamu o pozemku aktivovaním príslušného tlačidla v hornej časti formulára ( v zmenšenom zobrazení ikonka " + " )

| ≡ Hlásenie spotreby hnojív a P | OR  |                     |                         |              | TEST                    | S UKSUP, (IČO 36042111) | Výber subjektu  | Zrušiť podanie    | Odoslať žlad | osť ←      | ⊠ ≛                  |
|--------------------------------|-----|---------------------|-------------------------|--------------|-------------------------|-------------------------|-----------------|-------------------|--------------|------------|----------------------|
| Číslo hlásenia<br>HOS-2024/422 | Pre | brať parcely z pred | l. roka Načítať poze    | mky z PPA    | lulová spotreba hnojiva | Nulová spotreba POR     | Hromadné hnojer | hie Hromadné PO   | R Pridat     | pozemok    | Odstrániť            |
| Hospodársky rok<br>2023 - 2024 | Ná  | ápoveda pre vyplne  | enie údajov o pozemkoch |              |                         |                         |                 |                   |              |            | ~                    |
| Základné údaje hlásenia        |     | Spotreba<br>hnojiva | Spotreba POR            | Typ lokality | Štvorec                 | Kultó                   | îmy diel        | Označenie parcely |              | Kataster   |                      |
| Nahlasovateľ                   |     |                     |                         |              |                         |                         |                 |                   |              |            | Filte                |
| Hospodársky rok                |     |                     |                         |              |                         |                         |                 |                   |              |            | Stipce               |
| Pozemky                        |     |                     |                         |              | Žia                     | adne záznamy            |                 |                   |              |            |                      |
| Zvierată                       |     |                     |                         |              |                         |                         |                 |                   |              |            |                      |
| Skladovanie                    |     |                     |                         |              |                         |                         |                 |                   |              |            |                      |
|                                |     |                     |                         |              |                         |                         |                 |                   |              |            |                      |
|                                |     |                     |                         |              |                         |                         |                 | 0 do 0            | zo K         | Strana 0 z | 0 <b>&gt; &gt;</b> 1 |

14. v maske "**Detail pozemku**" sa vyplnia údaje špecifikácie pozemku, v prvom kroku je potrebné vybrať, či sa jedná o Kultúrny diel-parcela ( napr. orná pôda, ... ), Jednotku priestorového rozdelenia lesa ( JPRL ) či Športovisko alebo iná plocha. Podľa tejto voľby sa nižšie zobrazia relevantné údaje pre daný typ pozemku

| ≡ Detail pozemku                                            |                         |        | TEST YMS UKSUP; (IČ                | 0 36042111) Výber subjektu ← 🛛 🗠 |
|-------------------------------------------------------------|-------------------------|--------|------------------------------------|----------------------------------|
| Hospodársky rok<br>2023 - 2024                              |                         |        |                                    | Zrušiť Uložiť                    |
| Typ pozemku<br>Kultúrny diel - Parcela<br>Označenie parcely | Kultúrny diel - parcela | 🔿 JPRL | 🔘 Skleník, športovisko /           | Iná plocha                       |
| Plodina<br>Kataster                                         | Špecifikácia pozemku    |        |                                    |                                  |
| Pozemok a plodina                                           |                         |        |                                    | Parcely z PPA 🔿 Vlastné parcely  |
| Vrátiť sa na zoznam pozemkov                                | Kataster                |        | Styprec *                          | Označenie parcely *              |
|                                                             | Názov honu              |        | Výmera [ha]                        | Užívaná výmera [ha]              |
|                                                             | Kultúra *               | •      | Ekologická poľnohospodárska výroba | Setrné hospodárenie              |
|                                                             | Zraniteľná oblasť       |        |                                    |                                  |
|                                                             | Špecifikácia plodiny    |        |                                    |                                  |
|                                                             | Plodina *               | •      | Typ *<br>Hlavná plodina 	♥         | Výmera plodiny [ha] *            |
|                                                             | Odroda                  | •      | Generácia množenia 👻               | Výmera odrody [ha] *             |

TIP : Ak je nastavené zadávanie parcely z PPA, po vyplnení údajov "Štvorec" a "Označenie parcely" sa údaje o výmerách dotiahnu automaticky

TIP : Povinné polia sú vždy označené hviezdičkou a je potrebné ich vyplniť pre pokračovanie v zadávaní údajov hlásenia

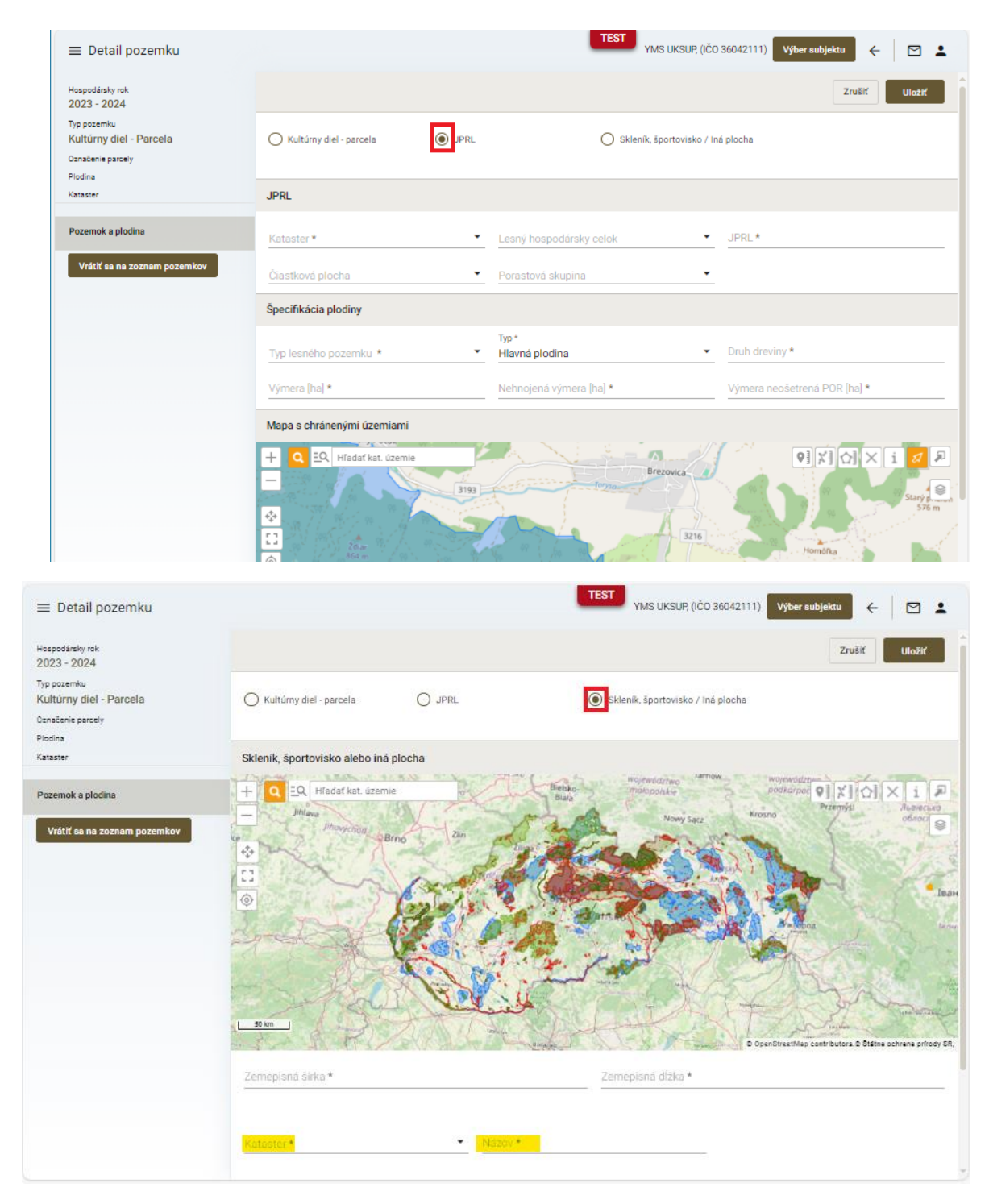

TIP : V prípade športovísk, skleníkov alebo iných plôch sa po voľbe katastra pozemok identifikuje priamo v mape a uvedie sa názov pozemku ( napr. golfové ihrisko, ... )

15. nasleduje vyplnenie údajov špecifikácie plodiny a uloženie údajov pomocou tlačidla v pravom hornom rohu formulára

| ≡ Detail pozemku                                                       |                                    | TEST YMS UKSUP, (IČI               | 0 36042111) Výber subjektu 🗧 🗹 🛓  |
|------------------------------------------------------------------------|------------------------------------|------------------------------------|-----------------------------------|
| Hospodársky rok<br>2023 - 2024                                         |                                    |                                    | Zrušiť Uložiť                     |
| Typ pozemku<br>Kultúrny diel - Parcela<br>Označenie parcely<br>Plodina | Kultúrny diel - parcela     O JPRL | 🔘 Skleník, športovisko / I         | ná plocha                         |
| Kataster                                                               | Špecifikácia pozemku               |                                    |                                   |
| Pozemok a plodina                                                      |                                    |                                    | Parcely z PPA     Vlastné parcely |
| Vrátlť sa na zoznam pozemkov                                           |                                    | Štvorec *                          | Označenie parcely *               |
|                                                                        | Názov honu                         | Výmera [ha]                        | Užívaná výmera [ha]               |
|                                                                        | Kultúra *                          | Ekologická poľnohospodárska výroba | Setrné hospodárenie               |
|                                                                        | Zraniteľná<br>oblasť               |                                    |                                   |
|                                                                        | Špecifikácia plodiny               |                                    |                                   |
|                                                                        | Plodina *                          | Typ*<br>Hlavná plodina             | Vymers plodiny [ha] *             |
|                                                                        | Odroda 🗸                           | Generácia množenia 🔹               | Výmera odrody [ha] *              |
|                                                                        | Skorosť Použitie                   | Hybrid GMO                         | Uroda (t/ha) *                    |
|                                                                        | Zberový produkt                    | Nehnojená výmera [ha] *            | Výmera neošetrená POR (haj *      |
|                                                                        | Vedľajší produkt odvezený          |                                    |                                   |
|                                                                        | Mapa s chránenými územiami         |                                    |                                   |
|                                                                        | + Q EQ. H/adaf kat. üzemle         | Harris &                           |                                   |

## 16. pre návrat k zoznamu pozemkov slúži tlačidlo v paneli na ľavej strane

| ≡ Detail pozemku                                                                                                    |                                                                                            | TEST<br>YMS UKSUP, (IČ                    | 0 36042111) Výber subjektu 🗧 🗠 🛓                 |  |  |
|----------------------------------------------------------------------------------------------------|--------------------------------------------------------------------------------------------|-------------------------------------------|--------------------------------------------------|--|--|
| Haspadársky rok<br>2023 - 2024                                                                                                    |                                                                                            |                                           | Upraviť                                          |  |  |
| <sub>Typ pozemku</sub><br>Kultúrny diel - Parcela                                                                                                    | Kultúrny diel - parcela     JPRL                                                           | 🕕 Skleník, športovisko / I                | ná plocha                                        |  |  |
| Označenie parcely<br>1-A (Brutovce, kód: 0105/1)                                                                                                    |                                                                                            |                                           |                                                  |  |  |
| <sup>Plodina</sup><br>Trvalý trávny porast                                                                                                    | Špecifikácia pozemku                                                                       |                                           |                                                  |  |  |
| <sup>Kataster</sup><br>Rožkovany                                                                                                    | Kuturtar                                                                                   |                                           | Parcely z PPA     O Vlastné parcely              |  |  |
|                                                                                                    | Brezovica                                                                                  | Stvorec<br>Brutovce kód: 0105/1           | Označenie parcely<br>1-A (Brutovce, kód: 0105/1) |  |  |
| Pozemok a plodina                                                                                                    |                                                                                            | Výmera (ha)                               | Užívaná výmera [ha]                              |  |  |
|                                                                                                    | l and a                                                                                    |                                           | 1,6                                              |  |  |
| Bud and the second second seco | Nazov honu                                                                                 | 21,77                                     | 1,6                                              |  |  |
| Prípravky na ochranu rastlín                                                                                                    | Kultúra<br>Orná pôda                                                                       | 21,77  Ekologická poľnohospodárska výroba | 1,6                                              |  |  |
| Prípravky na ochranu rastlín<br>Hnojivá                                                                                                    | Kultúra<br>Orná pôda                                                                       | 21,77                                     | 1,6                                              |  |  |
| Prípravky na ochranu rastlín<br>Hnojivá<br>Agrotechnické opatrenia                                                                                                    | Kultúra<br>Orná pôda<br>Zraniteľná<br>oblasť                                               | 21,77                                     | 1,6                                              |  |  |
| Prípravky na ochranu rastlín<br>Hnojivá<br>Agrotechnické opatrenia<br>Vrátlť as na zoznam pozemkov                                                                                                    | Nazov honu       Kultúra       Omá pôda       Zraniteľná oblasť       Špecifikácia plodiny | 21,77                                     | 1,6 Setrné hospodárenie                          |  |  |

17. pozemok je možné po jeho označení zo zoznamu odstrániť tlačidlom umiestneným v hornej časti formulára

| ≡ Hlásenie spotreby hnojív a P                    | POR  |                                         |                     |                         | YMS UKSUF            | ? (IČO 36042111) Výber subjektu | Zrušiť podanie Odor | slaťžiadosť 🗧 🗧  | ⊠ ≛       |
|---------------------------------------------------|------|-----------------------------------------|---------------------|-------------------------|----------------------|---------------------------------|---------------------|------------------|-----------|
| Číslo hlásenia<br>HOS-2024/422<br>Hospodársky rok | Prei | brať parcely z pred<br>poveda pre vypln | i roka Načítať poze | mky z PPA Nulová spot   | treba hnojiva Nulovi | i spotreba POR Hromadné hnoje   | nie Hromadné POR    | Pridať pozemok 🛛 | Ddstréniť |
| 2023 - 2024                                       |      | Spotreba<br>hnojiva                     | Spotreba POR        | Typ lokality            | Styprec              | Kultúrny diel                   | Označenie parcely   | Kataster         |           |
| Nahlasovateľ                                      |      | 0                                       | 0                   | Kultúrny diel - Parcela | Bajč                 | 0002/1                          | 1 - A               | Bajč             | Filmo     |
| Hospodársky rok                                   |      |                                         |                     |                         |                      |                                 |                     |                  | iii<br>g  |
| Pozemky                                           |      |                                         |                     |                         |                      |                                 |                     |                  | ē         |
| Zvieratá                                          |      |                                         |                     |                         |                      |                                 |                     |                  |           |
| Skladovanie                                       |      |                                         |                     |                         |                      |                                 |                     |                  |           |
|                                                   |      |                                         |                     |                         |                      |                                 | 1 do 1 z 1          | K Kstrana 1 z 1  | ,<br>,    |
|                                                   | -    |                                         |                     |                         |                      |                                 | 100121              |                  |           |

18. v zozname zaevidovaných pozemkov sa zobrazí informatívna značka, že je potrebné pre každý pozemok vyplniť údaje o spotrebe hnojiva a spotrebe POR

| ≡ Hlásenie spotreby hnojív a P                     | OR            | TEST                         | YMS UKSUP, (IČO 36042111) | Výber subjektu Zrušiť po    | danle Odoslať žiadosť  | ← 🖸 🖁     |        |
|----------------------------------------------------|---------------|------------------------------|---------------------------|-----------------------------|------------------------|-----------|--------|
| Číslo hlásenia<br>HOS-2024/422<br>Hosportársky rok | Prebrať parce | ly z pred. roka Načítať p    | ozemky z PPA Nulová spo   | treba hnojiva Nulová spotre | ba POR Hromadné hnojer | Hromadn   | é PC   |
| 2023 - 2024                                        | Nápoveda p    | re vyplnenie údajov o pozemk | och                       |                             |                        |           | ~      |
| Základná údale hlásenia                            |               | Typ lokality                 | Stvorec                   | Kultúrny diel               | Označenie parcely      | Kataster  | _      |
|                                                    |               | Kultúrny diel - Parcela      | Brutovce                  | 0105/1                      | 1 - A                  | Rožkovany | 2      |
| Nahlasovateľ                                       |               | Kultúrny diel - Parcela      | Bajč                      | 0002/1                      | 1 - A                  | Bajč      |        |
| Hospodársky rok                                    |               |                              |                           |                             |                        |           | Stipce |
| Pozemky                                            |               |                              |                           |                             |                        |           |        |
| Zvieratá                                           |               |                              |                           |                             |                        |           |        |
| Skladovanie                                        |               |                              |                           |                             |                        |           |        |
|                                                    |               |                              |                           |                             |                        |           |        |
|                                                    |               |                              |                           |                             | 1 do 2 z 2 K K Stran   | a1z1 > >  | 4      |
|                                                    |               |                              |                           |                             |                        |           | ÷.,    |

19. v prípade nahlasovania nulovej spotreby hnojiva resp. POR je možné po označení takýchto pozemkov túto informáciu vyplniť jednoducho aktivovaním príslušného tlačidla v hornej časti formulára

| ≡ Hlásenie spotreby hnojív a P                                   | OR            | TEST                                                    | YMS UKSUP, (IČO 36042 | 111) Výber subjektu     | Zrušiť podanie Odoslať žiadosť | ← 🛛 🛓              |
|------------------------------------------------------------------|---------------|---------------------------------------------------------|-----------------------|-------------------------|--------------------------------|--------------------|
| Čísio hlásenia<br>HOS-2024/422<br>Hospodársky rok<br>2023 - 2024 | Prebrať parce | ily z pred. roka Načítať<br>re vyplnenie údajov o pozem | pozemky z PPA Nulo    | vá spotreba hnojiva Nuk | wá spotreba POR Hromadné hno   | ojenie Hromadné PC |
| Základné údale hlásenia                                          | $\checkmark$  | Typ lokality                                            | Stvorec               | Kultúrny diel           | Označenie parcely              | Kataster           |
|                                                                  |               | Kultúrny diel - Parcela                                 | Brutovce              | 0105/1                  | 1 - A                          | Rožkovany          |
| Nahlasovatel                                                     |               | Kultúrny diel - Parcela                                 | Bajč                  | 0002/1                  | 1 - A                          | Bajč               |
| Hospodársky rok                                                  |               |                                                         |                       |                         |                                | Stipce             |
| Pozemky                                                          |               |                                                         |                       |                         |                                |                    |
| Zvieratá                                                         |               |                                                         |                       |                         |                                |                    |
| Skladovanie                                                      |               |                                                         |                       |                         |                                |                    |
|                                                                  |               |                                                         |                       |                         |                                |                    |
|                                                                  | -             |                                                         |                       |                         |                                |                    |
|                                                                  |               |                                                         |                       |                         | 1 do 2 ž 2 14 K St             | rana izi > > 1     |

Upozornenie : Pred využitím funkcie nahlasovania nulovej spotreby je nutné mať na daných pozemkoch vyplnené informácie o plodinách

20. podobným spôsobom možno po označení pozemkov využiť funkciu pre hromadné hnojenie aktivovaním príslušného tlačidla

| ≡ Hlásenie spotreby hnojív a P                    | OR           |       |      |      |                            |             | TEST<br>YMS UKSUP, (IČO 3 | 36042111) Výber subjektu | Zrušiť podanie    | Odoslať žladosť   | ←       |           | <b>:</b> |
|---------------------------------------------------|--------------|-------|------|------|----------------------------|-------------|---------------------------|--------------------------|-------------------|-------------------|---------|-----------|----------|
| Číslo hlásenia<br>HOS-2024/422<br>Hospodářsky rok | Pr           | rebra | ťpan | cely | z pred. roka Načítať po    | zemky z PPA | Nulová spotreba hnojiva   | Nulová spotreba POR      | Hromadné hnojenie | Hromadné POR      | Pri     | lať pozem | nok      |
| 2023 - 2024                                       |              | Vapo  | veda | pre  | vyplnenie udajov o pozemko | ch          |                           |                          |                   |                   |         |           | ~        |
| Základné údaje hlásenia                           | $\checkmark$ |       |      |      | Typ lokality               | Stvorec     | Kultúrny diel             | Označenie                | parcely           | Kataster          |         | Výmera    | _        |
|                                                   |              | 0     | 0    |      | Kultúrny diel - Parcela    | Brutovce    | 0105/1                    | 1 - A                    |                   | Brezovica         |         | 1,6       | -        |
| Nahlasovateľ                                      |              | 0     | 0    |      | Kultúrny diel - Parcela    | Bajč        | 0002/1                    | 1 - A                    |                   | Dvory nad Žitavou |         | 33        |          |
| Hospodársky rok                                   |              |       |      |      |                            |             |                           |                          |                   |                   |         |           | Stipce   |
| Pozemky                                           |              |       |      |      |                            |             |                           |                          |                   |                   |         |           |          |
| Zvieratá                                          |              |       |      |      |                            |             |                           |                          |                   |                   |         |           |          |
| Skladovanie                                       |              |       |      |      |                            |             |                           |                          |                   |                   |         |           |          |
|                                                   |              |       |      |      |                            |             |                           |                          |                   |                   |         |           |          |
|                                                   |              |       |      |      |                            |             |                           |                          | 1 de              | o 2 z 2 K K Stra  | ana 1 z | 1 >       | Я        |
|                                                   |              |       |      |      |                            |             |                           |                          |                   |                   |         |           |          |

21. následne sa v bočnom paneli na pravej strane v prvom kroku vyberie typ hnojiva a potom ostatné sprístupnené relevantné údaje o hnojive a dátume hnojenia, vyplnenie údajov sa potvrdí aktivovaním tlačidla " </

| Prebrať paro | ely z pred. roka Načítať p                         | ozemky z PPA Nulová sp | potreba hnojiva | Nulová spotreba | POR Hromadné hnojenie                                                                                                    | Hromadné POR                                                              | Pridať pozemok |
|--------------|----------------------------------------------------|------------------------|-----------------|-----------------|----------------------------------------------------------------------------------------------------|---------------------------------------------------------------------------|----------------|
| Nápoveda     | pre vyplnenie údajov o pozemk                      | och                    |                 |                 |                                                                                                    |                                                                           | ~              |
|              | Typ lokality                                       | Stvorec .              | Kultúrny diel   |                 |                                                                                                    |                                                                           | ✓ ×            |
|              | Kultúrny diel - Parcela<br>Kultúrny diel - Parcela | Brutovce<br>Bajč       | 0105/1          | ∘ F≇he 🗮 Stigce | Sekundárny zdroj živín Friemyselné hnojivo Hospodárske hnojivo Dovezené hnojivo pre vla Čistiarenske kaly a dnové Hnojené výmera 34.6 Názov hnojivo * Spôsob aplikácie | stnú spotrebu<br>sedimenty<br>– Aplikovane mr                             | ožstvo [t] *   |
|              |                                                    |                        |                 |                 | Aplikované od *<br>Zapracované od<br>Informácie o hnojive<br>Druh                                                                                                    | Aplikovené do     Zapracované d     Číslo certifikáti     Evidenčné čiele |                |
|              |                                                    | 1 do 2 z 2             | IK K Strana 1   | z 1 > >1        | Тур                                                                                                    |                                                                           |                |

22. použitie prípravkov na ochranu rastlín na viacerých pozemkoch možno tiež nahlásiť hromadne pomocou príslušného tlačidla

| ≡ Hlásenie spotreby hnojív a P | OR           |         |        |                             |              | YMS UKSUP, (IČO 360     | 42111) Výber subjektu Zru | šiť podanie Odoslať žiadosť | ←   ⊵     | 1 <b>1</b> |
|--------------------------------|--------------|---------|--------|-----------------------------|--------------|-------------------------|---------------------------|-----------------------------|-----------|------------|
| Číslo hlásenia<br>HOS-2024/422 | Pre          | ebrať j | parce  | ly z pred. roka Načítať p   | ozemky z PPA | Nulová spotreba hnojiva | Nulová spotreba POR Hroma | dné hnojenie Hromadné POR   | Pridať po | zemok      |
| Hospodársky rok<br>2023 - 2024 | <b>B</b> N   | lápove  | eda pi | e vyplnenie údajov o pozemk | och          |                         |                           |                             |           | ~          |
| Základné údaie hlásenia        | $\checkmark$ |         |        | Typ lokality                | Styprec      | Kultúrny diel           | Označenie parcely         | Kataster                    | Výme      | ra _       |
|                                |              | 0       | 0      | Kultúrny diel - Parcela     | Brutovce     | 0105/1                  | 1 - A                     | Brezovica                   | 1,6       | į.         |
| Nahlasovateľ                   |              | 0       | 0      | Kultúrny diel - Parcela     | Bajč         | 0002/1                  | 1 - A                     | Dvory nad Žitavou           | 33        | 6          |
| Hospodársky rok                |              |         |        |                             |              |                         |                           |                             |           | E Stipce   |
| Pozemky                        |              |         |        |                             |              |                         |                           |                             |           |            |
| Zvieratá                       |              |         |        |                             |              |                         |                           |                             |           |            |
| Skladovanie                    |              |         |        |                             |              |                         |                           |                             |           |            |

23. následne sa v bočnom paneli na pravej strane vyplnia údaje o prípravku a jeho aplikovaní a potvrdia sa aktivovaním tlačidla " </

| Pre          | brať p | arcel  | y z pred. roka Načítať po    | zemky z PPA | Nulová spo | otreba hnojiva | Nulo   | vá spotreba POR                                           | Hromadné hnojenie     | Hromadné POR        | Pridať poz            | emok |
|--------------|--------|--------|------------------------------|-------------|------------|----------------|--------|-----------------------------------------------------------|-----------------------|---------------------|-----------------------|------|
| 🚯 Ná         | ipove  | da pre | e vyplnenie údajov o pozemko | ch          |            |                |        |                                                           |                       |                     |                       | ~    |
| $\checkmark$ |        |        | Typ lokality                 | Štvorec     |            | Kultúrny diel  |        |                                                           |                       |                     | $\checkmark$          | ×    |
|              | 0      | 0      | Kultúrny diel - Parcela      | Brutovce    |            | 0105/1         | Filler | <ul> <li>POR na list a p</li> <li>Sejba morené</li> </ul> | pôdu<br>ho osiva      |                     |                       |      |
|              | 0      | 0      | Kultúrny diel - Parcela      | Bajč        |            | 0002/1         |        |                                                           |                       |                     |                       |      |
|              |        |        |                              |             |            |                | SE S   |                                                           |                       |                     |                       |      |
|              |        |        |                              |             |            |                | e.     | Autorizačné čísl                                          | 0                     | Platnosť spotreby o | io                    |      |
|              |        |        |                              |             |            |                |        | Dátum aplikácie                                           |                       | Dátum zberu         |                       | ē    |
|              |        |        |                              |             |            |                |        | Aplikovaná dávk                                           | ta na jeden [ha] *(i) | Merná jednotka      |                       |      |
|              |        |        |                              |             |            |                |        | Ošetrená plocha v [ha<br>34,6                             | 10                    |                     |                       |      |
|              |        |        |                              |             |            |                |        | Celková spotreba<br>O                                     |                       | Merná jednotka      |                       |      |
|              |        |        |                              |             |            |                |        |                                                           |                       |                     |                       |      |
|              |        |        |                              |             |            |                |        | Vegetačné štádi                                           | ium plodiny 访 🛛 👻     | Škodlivý organizmu  | is <mark>*</mark> (i) | •    |
|              |        |        |                              |             |            |                |        | Spôsob aplikáci                                           | e                     | Množstvo vody [L]   |                       |      |
|              |        |        |                              |             |            |                |        | Letecký post                                              | trek                  |                     |                       |      |
|              |        |        |                              |             |            |                |        | Poznámka                                                  |                       |                     |                       |      |
|              |        |        |                              |             |            |                | •      |                                                           |                       |                     |                       |      |
| -            |        |        |                              | 1 do 2 z 2  | is stra    | ana 1 z 1 >    | 21     |                                                           |                       |                     |                       | ÷    |

24. v prípade potreby zaevidovania spotreby hnojiva resp. POR pre každý pozemok separátne je potrebné si dvojklikom zobraziť detail každého pozemku a v príslušných záložkách panela na ľavej strane okna tieto údaje vyplniť.

| ≡ Hlásenie spotreby hnojív a P | POR                                   | TEST                     | MS UKSUP, (IČO 3604211 | 1) Výber subjektu Zrušiť poda | anie Odoslať žiadosť | ← 🛛 🛓          |
|--------------------------------|---------------------------------------|--------------------------|------------------------|-------------------------------|----------------------|----------------|
| Číslo hlásenia<br>HOS-2024/422 | Prebrať parcely z pred. roka Načítal  | /pozemky z PPA Nulová sp | ootreba hnojiva Nulo   | ová spotreba POR Hromadné hno | ojenie Hromadné POR  | Pridať pozemok |
| Hospodársky rok<br>2023 - 2024 | Nápoveda pre vyplnenie údajov o pozen | nkoch                    |                        |                               |                      | ~              |
| Základné údale blásenia        | Typ lokality                          | Štvorec                  | Kultúrny diel          | Označenie parcely             | Kataster             | Výmera         |
|                                | 0 0 Kultúrny diel - Parcela           | Brutovce                 | 0105/1                 | 1 - A                         | Brezovica            | 1,6            |
| Nahlasovateľ                   | 0 0 Kultúrny diel - Parcela           | Bajč                     | 0002/1                 | 1 - A                         | Dvory nad Žitavou    | 33             |
| Hospodársky rok                |                                       |                          |                        |                               |                      | suppo          |
| Pozemky                        |                                       |                          |                        |                               |                      |                |
| Zvieratá                       |                                       |                          |                        |                               |                      |                |
| Skladovanie                    |                                       |                          |                        |                               |                      |                |
|                                |                                       |                          |                        |                               |                      |                |
|                                |                                       |                          |                        |                               | 1 do 2 z 2 K K Stra  | na 1 z 1 > >I  |

25. prostredníctvom tlačidla "Nový" sa pridávajú záznamy o použitých POR

| ≡ Detail pozemku                             | YMS UKSUP; (IČO 36042111) Vyber subjektu 🗧 🗹 💄                                                                                                    |
|----------------------------------------------|----------------------------------------------------------------------------------------------------|
| Hospodársky rok<br>2023 - 2024               | Spotreba prípravkov na ochranu rastlín (POR) a morených osív                                                                                            |
| Typ pozemku<br>Kultúrny diel - Parcela       | Rýchle vyhľadávanie                                                                                                    |
| Označenie parcely<br>1-A (Bajč, kód: 0002/1) | Năzov Autorizači Kategória Spôsob Celková Merná Ošetrená Dátum Skodlivý Poznámka<br>číslo spotreby aplikácie spotreba jednotka Ibal aplikácie organizm. |
| Plodina<br>Baklažán                          |                                                                                                    |
| <sup>Kataster</sup><br>Dvory nad Žitavou     |                                                                                                    |
| Pozemok a plodina                            | žiadne záznamy                                                                                                    |
| Prípravky na ochranu rastlín                 |                                                                                                    |
| Hnojivá                                      |                                                                                                    |
| Agrotechnické opatrenia                      |                                                                                                    |
| Vrátiť sa na zoznam pozemkov                 |                                                                                                    |
|                                              | 0 do 0 z 0 1< < Strana 0 z 0 > >1                                                                                                    |

26. záznam s údajmi o použitom prípravku sa uloží štandardne aktivovaním tlačidla " <br/> <br/> v pravom hornom rohu okna

|       |                     |                       |                     |                     |                   |        |                                                                      | $\checkmark$             |
|-------|---------------------|-----------------------|---------------------|---------------------|-------------------|--------|----------------------------------------------------------------------|--------------------------|
| Názov | Autorizači<br>číslo | Kategória<br>spotreby | Spôsob<br>aplikácie | Celková<br>spotreba | Merná<br>jednotka | _      | <ul> <li>POR na list a pôdu</li> <li>Sejba moreného osiva</li> </ul> |                          |
|       |                     |                       |                     |                     |                   | Fillto | Pripravok *(i)                                                       |                          |
|       |                     |                       |                     |                     |                   | m      | Autorizačné číslo                                                    | Platnosť spotreby do     |
|       |                     |                       |                     |                     |                   | Stipce | Dátum aplikácie *                                                    | Dátum zberu              |
|       |                     |                       |                     |                     |                   |        | Aplikovaná dávka na jeden (ha                                        | *@Merná jednotka         |
|       |                     | Žiadne                |                     |                     |                   |        | Ošetrená plocha v [ha] *(i)                                          |                          |
|       |                     |                       |                     |                     |                   |        | Celková spotreba<br>O                                                | Merná jednotka           |
|       |                     |                       |                     |                     |                   |        | Vegetačné štádium plodiny 🛈 🕻                                        | Škodlivý organizmus *(1) |
|       |                     |                       |                     |                     |                   |        | Spôsob aplikácie                                                     | Množstvo vody [L]        |
|       |                     |                       |                     |                     |                   |        | Letecký postrek                                                      |                          |
|       |                     |                       |                     |                     |                   |        | Poznámka                                                             |                          |

27. v ďalšej sprístupnenej záložke sa podobným spôsobom zaevidujú informácie o použitých hnojivách

| ≡ Detail pozemku                             |                     |     |               | TEST                | UKSUP, (IČO 36042111) | Výber subjektu 🖌 关 |         | ÷        |
|----------------------------------------------|---------------------|-----|---------------|---------------------|-----------------------|--------------------|---------|----------|
| Haspodársky rok<br>2023 - 2024               | Aplikované hnojivá  |     |               |                     |                       | •                  | lový    |          |
| Typ pozemku<br>Kultúrny diel - Parcela       | Rýchle vyhľadávanie |     |               |                     |                       |                    |         |          |
| Označenie parcely<br>1-A (Bajč, kód: 0002/1) | Druh                | Тур | Názov hnojiva | Aplikované množstvo | Aplikované od         | Aplikované do      |         |          |
| Plodina<br>Baklažán                          |                     |     |               |                     |                       |                    |         | 1. Fille |
| <sup>Kataster</sup><br>Dvory nad Žitavou     |                     |     |               |                     |                       |                    |         |          |
| Pozemok a plodina                            |                     |     | Žiadne        | záznamy             |                       |                    |         | Stipce   |
| Prípravky na ochranu rastlín                 |                     |     |               |                     |                       |                    |         |          |
| Hnojivá                                      |                     |     |               |                     |                       |                    |         |          |
| Agrotechnické opatrenia                      |                     |     |               |                     |                       |                    |         |          |
| Vrátiť sa na zoznam pozemkov                 |                     |     |               |                     |                       |                    |         |          |
|                                              |                     |     |               |                     | 0 do 0 z              | 0 IK K Strana (    | ) z 0 > | ж        |

28. v prvom kroku sa vyberie druh hnojiva a podľa tohto výberu sa sprístupnia pre vyplnenie relevantné údaje, vyplnenie údajov sa potvrdí tlačidlom " </

| ≡ Detail pozemku                       |          |            |               |                        |               | AGRO CS Slove                                                              | akia, a.s., (IČO 36042161)             | /ýber subjektu 🗧 🗲 |       | ÷ |  |  |
|----------------------------------------|----------|------------|---------------|------------------------|---------------|----------------------------------------------------------------------------|----------------------------------------|--------------------|-------|---|--|--|
| Hospodársky rok<br>2022 - 2023         | Aplikova | né hnojivá |               |                        |               |                                                                            |                                        |                    |       |   |  |  |
| Typ pozemku<br>Kultúrny diel - Parcela |          |            |               |                        |               | ✓ ×                                                                        |                                        |                    |       |   |  |  |
| Plodina<br><b>Baklažán</b>             | Druh     | Тур        | Názov hnojiva | Aplikované<br>množstvo | Aplikované or | Priemyselné hnojivo     Hospodárske hnojivo                                |                                        |                    |       |   |  |  |
| Kataster<br>Divín                      |          |            |               |                        | + Filtre      | Sekundárny zdroj živír     Dovezené hnojivo pre     Čistiarenske kaly a dn | n<br>vlastnú spotrebu<br>ové sedimenty |                    |       |   |  |  |
| Pozemok a plodina                      |          |            |               |                        | III Stip      |                                                                            |                                        |                    |       |   |  |  |
| Prípravky na ochranu rastlín           |          |            |               |                        | 50            | Názov hnojiva*                                                             | Aplikované množstv                     | o [t] *            |       |   |  |  |
| Hnojivá                                |          |            |               |                        |               | Spôsob aplikácie                                                           |                                        |                    |       | • |  |  |
| Agrotechnické opatrenia                |          |            |               |                        |               | Aplikované od *                                                            | Aplikované do *                        | Zapracova          | né od | Ē |  |  |
| Vrátiť sa na zoznam pozemkov           |          |            |               |                        |               | Zapracované do                                                             | ē                                      |                    |       |   |  |  |
|                                        |          |            |               |                        |               | Informácie o hnojive                                                       |                                        |                    |       |   |  |  |
|                                        |          |            |               |                        |               | Druh                                                                       |                                        |                    |       |   |  |  |
|                                        |          |            |               |                        |               |                                                                            | Тур                                    |                    |       |   |  |  |
|                                        |          |            |               |                        |               |                                                                            |                                        |                    |       |   |  |  |
|                                        |          |            | 0 do 0 z 0    | ik K Strana 0          | z o > >i      |                                                                            |                                        |                    |       |   |  |  |

29. po uložení záznamu o použitom hnojive sa v dolnej časti formulára zobrazia údaje o zložení vybraného hnojiva, v prípade potreby je možné po aktivácii tlačidla " 🖍 " aktualizovať údaje o hnojive

| hle vyhľadáv | anie     |        |        |                             |                   |                             |      |        |                   | 1     | × |
|--------------|----------|--------|--------|-----------------------------|-------------------|-----------------------------|------|--------|-------------------|-------|---|
| iruh         | Тур      | Názov  | Apli   | Spôsob aplikácie<br>Na pôdu |                   |                             |      |        |                   |       |   |
| zájomn       | neurčené | AAACCC | 1 P    | Aplikované od<br>13.08.2024 | Ē                 | Aplikované do<br>13.08.2024 |      | Ē      | Zapracované od    |       | Ė |
|              |          |        | •      | Zapracované do              |                   |                             |      |        |                   |       |   |
|              |          |        | Stipce | Informácie o hno            | ojive             |                             |      |        |                   |       |   |
|              |          |        |        | Druh<br>Vzájomne uznan      | é hnojivo         | Číslo certifiká             | tu   |        | Registračné číslo | 1     |   |
|              |          |        |        | Evidenčné číslo EU<br>dfdf  |                   | Typ<br>neurčené             |      |        |                   |       |   |
|              |          |        |        | Obsah prvkov [%             | ] 🗌 Zobraziť vše  | tky                         |      |        |                   |       |   |
|              |          |        |        | N                           | P                 | ĸ                           | P205 |        | K20               | Ca0   |   |
|              |          |        |        | Aplikované množ             | žstvo [kg/ha] 🔲 2 | Zobraziť všetky             |      |        |                   |       |   |
|              |          |        |        | N                           | P                 | к                           | P205 |        | K20               | CaO   |   |
|              |          |        |        | 0                           | 0                 | 0                           | 0    |        | 0                 | 0     |   |
|              |          |        |        | Prílohy                     |                   |                             |      |        |                   |       |   |
|              |          |        |        | Zoznam dokum                | entov             |                             |      |        |                   |       |   |
|              |          |        |        | Rýchle vyhľadávani          | e                 |                             |      |        |                   |       |   |
|              |          |        |        | Názov                       |                   | Typ dokumentu               |      | Nahral |                   | Dátum | • |
|              |          |        |        |                             |                   |                             |      |        |                   |       |   |
|              |          |        |        |                             |                   | Area de                     |      |        |                   |       |   |

30. v prípade použitia hospodárskeho hnojiva, ak bolo použité zakúpené hnojivo a hodnota zakúpeného množstva je väčšia ako nula, je potrebné uviesť informácie, od koho bolo hnojivo zakúpené, vyplnenie údajov sa potvrdí tlačidlom " ""

| Aplikované | hnojivá |                              |                        |                  |                  |                  |                                                                                                    |
|------------|---------|------------------------------|------------------------|------------------|------------------|------------------|----------------------------------------------------------------------------------------------------|
|            |         |                              |                        |                  |                  |                  | ×                                                                                                    |
| Druh       | Тур     | Názov<br>hnojiva<br>Žiadne z | Aplikovant<br>množstvo | Aplikovanı<br>od | Aplikovant<br>do | i Falve 🗮 Stápce | Sekundárny zdroj živín   Priemyselné hnojivo   Priemyselné hnojivo   Dovezené hnojivo pre vlastnú spotrebu   Čistiarenske kaly a dnové sedimenty   Hnejená výmera   33   Nazov hnojiva *   Aplikované množstvo [t]   Množetvo vlastné [t] *   Množetvo zekupene [t]   Zakupené od   Spôsob aplikácie   Spôsob aplikácie   Zapracované od   Žapracované do |
|            |         |                              | 0 do 0 ;               | z O IK K Strar   | a O z O 🔿 刘      |                  |                                                                                                    |

31. v ďalšej sprístupnenej záložke sa kliknutím na tlačidlo "**Nový**" v pravom hornom rohu okna zaevidujú informácie o agrotechnických opatreniach vykonaných na danom pozemku

| ≡ Detail pozemku                             |                         |          | TEST YMS UKSUP, (IČO 360 | 042111) Výber subjektu 🗧 🗠 ᆂ      |
|----------------------------------------------|-------------------------|----------|--------------------------|-----------------------------------|
| Hospodársky rok<br>2023 - 2024               | Agrotechnické opatrenia |          |                          | Nový ···                          |
| Typ pozemku<br>Kultúrny diel - Parcela       | Rýchle vyhľadávanie     |          |                          |                                   |
| Označenie parcely<br>1-A (Bajč, kód: 0002/1) | Agrotechnické opatrenie | Dátum od | Dâtum do                 | Poznámka                          |
| Plodina<br>Baklažán                          |                         |          |                          | Filte                             |
| <sub>Kataster</sub><br>Dvory nad Žitavou     |                         |          |                          |                                   |
| Pozemok a plodina                            |                         |          |                          | Stipce                            |
| Prípravky na ochranu rastlín                 |                         | Žiadne : | záznamy                  |                                   |
| Hnojivá                                      |                         |          |                          |                                   |
| Agrotechnické opatrenia                      |                         |          |                          |                                   |
| Vrátlť sa na zoznam pozemkov                 |                         |          |                          |                                   |
|                                              |                         |          |                          |                                   |
|                                              |                         |          |                          |                                   |
|                                              |                         |          |                          | 0 do 0 z 0 1< < Strana 0 z 0 > >1 |

32. záznam o vykonanom agrotechnickom opatrení sa po vyplnení údajov uloží štandardne aktivovaním tlačidla " </

| Agrotechnické              | opatrenia |               |                  |        |                           |          |
|----------------------------|-----------|---------------|------------------|--------|---------------------------|----------|
|                            |           |               |                  |        |                           | <u>~</u> |
| Agrotechnické<br>opatrenie | Dátum od  | Dátum do      | Poznámka         |        | Agrotechnické opatrenie * |          |
|                            |           |               |                  | Fabr   | Dátum od *                | do *     |
|                            |           |               |                  |        | Poznámka                  |          |
|                            |           |               |                  | Stipce |                           |          |
|                            |           |               |                  |        |                           |          |
|                            |           |               |                  |        |                           |          |
|                            |           | 0 do 0 z 0 14 | < Strana 0 z 0 > | Я      |                           |          |

33. po vyplnení všetkých údajov k pozemku sa vráti na formulár hlásenia pomocou tlačidla v paneli na ľavej strane

| ≡ Detail pozemku                             |                         | TEST     | YMS UKSUP, (IČO 36042111) | Výber subjektu 🧲 🏼   | ÷      |
|----------------------------------------------|-------------------------|----------|---------------------------|----------------------|--------|
| Hospodársky rok<br>2023 - 2024               | Agrotechnické opatrenia |          |                           | Nový                 | -      |
| Typ pozemku<br>Kultúrny diel - Parcela       | Rýchle vyhľadávanie     |          |                           |                      |        |
| Označenie parcely<br>1-A (Bajč, kód: 0002/1) | Agrotechnické opatrenie | Dátum od | Dátum do                  | Poznámka             |        |
| Plodina<br>Baklažán                          | Okopávanie              | 4.9.2024 | 12.9.2024                 |                      | Filte  |
| <sub>Kataster</sub><br>Dvory nad Žitavou     |                         |          |                           |                      |        |
| Pozemok a plodina                            |                         |          |                           |                      | Stipce |
| Prípravky na ochranu rastlín                 |                         |          |                           |                      |        |
| Hnojivá                                      |                         |          |                           |                      |        |
| Agrotechnické opatrenia                      |                         |          |                           |                      |        |
| Vrátiť sa na zoznam pozemkov                 |                         |          |                           |                      |        |
|                                              |                         |          | 1 do 1 z                  | 1 K K Strana 1 z 1 > | ж      |

34. v prípade, že nahlasovateľ chová hospodárske zvieratá, zaevidujú sa údaje o nich po aktivovaní tlačidla "**Upraviť**" v záložke "**Zvieratá**"

| ≡ Hlásenie spotreby hnojív a P | OR             | YMS UKSUP, (IČO 36042111) Výber                                      | subjektu Zrušiť podanie                                              | Odoslať žiadosť | ← 🛛 🛓   |
|--------------------------------|----------------|----------------------------------------------------------------------|----------------------------------------------------------------------|-----------------|---------|
| Cislo hlásenia<br>HOS-2024/422 | Zvieratá       |                                                                      |                                                                      |                 | Upraviť |
| Hospodársky rok<br>2023 - 2024 | Nemám zvieratá | <ul> <li>Mám zvieratá, počet<br/>hospodárskych zvierat sa</li> </ul> | <ul> <li>Mám zvieratá, počet<br/>hospodárskych zvierat sa</li> </ul> |                 |         |
| Základné údaje hlásenia        |                | nezmenii o viac ako 10%                                              | zmenii o viac ako 10%                                                |                 |         |
| Nahlasovateľ                   |                |                                                                      |                                                                      |                 |         |
| Hospodársky rok                |                |                                                                      |                                                                      |                 |         |
| Pozemky                        |                |                                                                      |                                                                      |                 |         |
| Zvierata                       |                |                                                                      |                                                                      |                 |         |
|                                |                |                                                                      |                                                                      |                 |         |

35. následne sa označí možnosť v závislosti, či sa počet hospodárskych zvierat zmenil o viac ako 10% a voľba sa potvrdí tlačidlom "**Uložiť**"

| ≡ Hlásenie spotreby hnojív a P | OR                                 | YMS UKSUP, (IČO 36042111) Výber                 | r subjektu Zrušiť podanie                       | Odoslať žiadosť 🗲 🏾 🛓 |
|--------------------------------|------------------------------------|-------------------------------------------------|-------------------------------------------------|-----------------------|
| Císlo hlásenia<br>HOS-2024/422 | Zvieratá                           |                                                 |                                                 | Zrušiť Uložiť         |
| Hospodársky rok<br>2023 - 2024 | <ul> <li>Nemám zvieratá</li> </ul> | Mám zvieratá, počet<br>hospodárskych zvierat sa | Mám zvieratá, počet<br>hospodárskych zvierat sa |                       |
| Základné údaje hlásenia        |                                    | nezmenil o viac ako 10%                         | zmenil o viac ako 10%                           |                       |
| Nahlasovateľ                   |                                    |                                                 |                                                 |                       |
| Hospodársky rok                |                                    |                                                 |                                                 |                       |
| Pozemky<br>Zvieratá            |                                    |                                                 |                                                 |                       |
| Skladovanie                    |                                    |                                                 |                                                 |                       |
|                                |                                    |                                                 |                                                 |                       |
|                                |                                    |                                                 |                                                 |                       |

36. záznam o chovaných zvieratách sa vytvorí aktivovaním tlačidla "Nový"

| ≡ Hlásenie spotreby hnojív a P | POR                 | YMS UKSUP, (IČO 3                       | 36042111) Výber subjekti             | u Zrušiť podanie                               | Odoslať žiadosť | ← 🛛            | ÷         |
|--------------------------------|---------------------|-----------------------------------------|--------------------------------------|------------------------------------------------|-----------------|----------------|-----------|
| Číslo hlásenia<br>HOS-2024/422 | Zvieratá            |                                         |                                      |                                                |                 | Uprav          | rit       |
| Hospodársky rok<br>2023 - 2024 | 🔿 Nemám zvieratá    | <ul> <li>Mám zvi<br/>hospodá</li> </ul> | ieratá, počet  Mirskych zvierat sa h | Nám zvieratá, počet<br>ospodárskych zvierat sa |                 |                |           |
| Základné údaje hlásenia        | Evidencia zvierat   | TIELTTET                                |                                      | Inferin o viac and to s                        |                 | Nový           |           |
| Nahlasovateľ                   | Rýchle vyhľadávanie |                                         |                                      |                                                |                 |                |           |
| Hospodársky rok                | Lokalita            | Kód dielu                               | Kód katastrálneho<br>územia          | Kategória                                      | Celko           | rý počet kusov |           |
| Pozemky                        |                     |                                         |                                      |                                                |                 |                | I- Filtro |
| Zvieratá                       |                     |                                         | Žiadne záznan                        | ny                                             |                 |                |           |
| Skladovanie                    |                     |                                         |                                      |                                                |                 |                | Stipce    |
|                                |                     |                                         |                                      |                                                |                 |                |           |
|                                |                     |                                         |                                      | 0 do                                           | 0z0 K KStri     | ina O z O >    | ы         |

37. vyplnia sa údaje o hospodárskych zvieratách a ich ustajnení

|               |                         | Mám<br>zvieratá,<br>počet<br>hospodársk<br>ych zvierat<br>sa zmení o |           |             | Kategona * ()                                                                                                    |
|---------------|-------------------------|----------------------------------------------------------------------|-----------|-------------|----------------------------------------------------------------------------------------------------|
| videncia zvie | erat p viec sko<br>hps. | viac ako<br>10%                                                      |           |             | Enknyk opert krout                                                                                                    |
|               |                         |                                                                      |           |             |                                                                                                    |
| Lokalita      | Köd dielu               | Kód<br>katastráln<br>územia                                          | Kategória | C<br>F<br>k | Ekologická produkcia <sup>(1)</sup><br>Zvieratá sú uvádzané na trh <sup>(1)</sup>                                                                                                    |
|               |                         |                                                                      |           | 6           | Hony Satz                                                                                                    |
|               |                         |                                                                      |           |             | Novy Saz<br>Novy Saz<br>Nov |

38. vyplnenie údajov sa uloží štandardne aktivovaním tlačidla "🛩"

|                               |           | Mám                                    |           |            | × 1                                                                      |
|-------------------------------|-----------|----------------------------------------|-----------|------------|--------------------------------------------------------------------------|
|                               |           | zvieratá,<br>počet<br>bosnodársk       |           |            | Kategória * 🛈 🔹 👻                                                        |
| zvierată<br>Evidencia zvierat |           | ych zvierat<br>sa zmenil o<br>viac ako |           |            | Ĉislo farmy v CEHZ * ③                                                   |
|                               |           |                                        |           |            | Celkový počet kusov *                                                    |
| Lokalita                      | Köd dielu | Kód<br>katastráln<br>územia            | Kategória | ¢          | 🔲 Ekologická produkcia 🛈                                                 |
|                               |           |                                        |           | Filte      | 🔲 Zvieratá sú uvádzané na trh 🛈                                          |
|                               |           |                                        |           | III Stipce | Miesto ustajnenia (Najbližší kultúrny diel)<br>+ Q EQ Hľadať kat. územie |

39. vyplnenie informácií o skladovaní vyprodukovaných hnojív v záložke "Skladovanie"

| ≡ Hlásenie spotreby hnojív a P | OR                  | TE        | YMS UKSUP, (IČO | 36042111) Výber sub | jektu Zrušiť podan                     | ile Odoslať žiado                         | st ←         |               | •       |
|--------------------------------|---------------------|-----------|-----------------|---------------------|----------------------------------------|-------------------------------------------|--------------|---------------|---------|
| Číslo hlásenia<br>HOS-2024/422 | Skladovanie         |           |                 |                     |                                        |                                           | Nový         | ]             | Î       |
| Hospodársky rok<br>2023 - 2024 | Rýchle vyhľadávanie |           |                 |                     |                                        |                                           |              |               |         |
| Základné údaje hlásenia        | Lokalita            | Kód dielu | Kataster        | Typ<br>skladovania  | Vyprodukované<br>množstvo<br>tuhých HH | Vyprodukované<br>množstvo<br>kvapalných H | Subjekt      |               | -       |
| Nahlasovateľ                   |                     |           |                 |                     |                                        |                                           |              |               | Filling |
| Hospodársky rok                |                     |           |                 |                     |                                        |                                           |              |               | ■ sttp  |
| Pozemky                        |                     |           |                 | Žiadne záznamy      |                                        |                                           |              |               | e       |
| Zvieratá                       |                     |           |                 |                     |                                        |                                           |              |               |         |
| Skladovanie                    |                     |           |                 |                     |                                        |                                           |              |               |         |
|                                |                     |           |                 |                     |                                        |                                           |              |               |         |
|                                |                     |           |                 |                     |                                        | 0 do 0 z 0 1K K                           | Strana 0 z 0 | $\rightarrow$ | e 1     |

40. vyberie sa typ skladovania zo zoznamu ( od typu skladovania závisí aj zobrazenie ďalších vypĺňaných údajov ) a vyplnenie údajov sa uloží štandardne aktivovaním tlačidla "

| ≡ Hlásenie spotreby hnojív a P                                   | OR                                 | TEST<br>YMS UKSUP, (IČO 3604) | 2111)  | Výber subjektu Zrušiť podanie Odosiať žiadosť 🧲 🏾 🛓                                                                              |
|------------------------------------------------------------------|------------------------------------|-------------------------------|--------|----------------------------------------------------------------------------------------------------|
| Číslo hlásenia<br>HOS-2024/422<br>Hespodársky rok<br>2023 - 2024 | Skladovanie<br>Rjchle vyhľadávanie |                               |        | Nový … ·····                                                                                                    |
| Základné údaje hlásenia                                          | Lokalita Kód dielu                 | Kataster Typ<br>skladovan     | r<br>t | Skladovanie v subjekte vyprodukovaných hospodárskych hnojív (mojich)                                                             |
| Nahlasovateľ                                                     |                                    |                               | Filtro | Údaje o zmluvnom prenajímateľovi (ktorému Vy skladujete hnojivo)<br>Údaje o zmluvnom skladovateľovi (ktorý skladuje hnojivo Vám) |
| Hospodársky rok                                                  |                                    |                               | Stipe  | Voľné uloženie tuhých hospodárskych hnojiv (maštalného hnoja) pred<br>aplikáciou<br>Udrác uloženie kozmostu pred politýciou      |
| Pozemky                                                          |                                    |                               | 0      | Predaj na hnojenie a iné zhodnotenie/spracovanie hospodárskych hnojív                                                            |
| Zvieratá                                                         |                                    |                               |        |                                                                                                    |
| Skladovanie                                                      |                                    |                               |        |                                                                                                    |
|                                                                  | 4 (<br>0 do 0                      | z 0 K < Strana 0 z 0 >        | ×      |                                                                                                    |

| ≡ Hlásenie spotreby hnoji      | ív a POR                       | TEST y/MS UKSUP; (IČO 36042111) Výber subjektu Zrušiť podanie Odoslať žiadosť 🔶 🗹 ᆂ                                                                                                    |
|--------------------------------|--------------------------------|----------------------------------------------------------------------------------------------------|
| Číslo hlásenia<br>HOS-2024/422 | Skladovanie                    | Novy                                                                                                    |
| Haspodársky rak<br>2023 - 2024 |                                | Typ składovania *                                                                                                    |
| Základné údaje hlásenia        | Lokalita Köd dielu Kataster    | Składovanie v subjekte vyprodukovaných hospodárskych hnojiv (mojich) 🔹                                                                                                    |
| Nahlasovateľ                   |                                | Image: Second and a complete in kaling in the second and a complete in the second and a complete in the second and complete in the second and complete in the second an                        |
| Hospodársky rok                |                                | Bartino Bartino Bartin |
| Pozemky                        |                                | C Anna Anna Anna Anna Anna Anna Anna Ann                                                                                                    |
| Zvierată                       |                                | ©                                                                                                    |
| Skladovanie                    | Žiedne záznamy                 | 100 km - 0 OpenStrateRage controlutors                                                                                                    |
|                                |                                |                                                                                                    |
|                                | 0 do 0 z 0 1€ ≤ Strena 0 z 0 > | Kvapalné hospodárske hnojivá                                                                                                    |

41. hlásenie sa odošle prostredníctvom tlačidla v hornej časti formulára a následnom potvrdení

| ≡ Hlásenie spotreby hnojív a P | POR             | TEST YMS UK | SUP, (IČO 36042111) | Výber subjektu     | Zrušiť podanie                      | Odoslať žiadosť                     | ←   0     | 9 🛓    |
|--------------------------------|-----------------|-------------|---------------------|--------------------|-------------------------------------|-------------------------------------|-----------|--------|
| Číslo hlásenia<br>HOS-2024/422 | Skladovar       | nie         |                     |                    |                                     |                                     | Nový      |        |
| Hospodársky rok<br>2023 - 2024 | Rýchle vyhľadáv | vanie       |                     |                    |                                     |                                     |           |        |
| Základné údaje hlásenia        | Lokalita        | Kód dielu   | Kataster            | Typ<br>skladovania | Vyprodukov:<br>množstvo<br>tuhých H | Vyprodukov<br>množstvo<br>kvapalnýc | Subjekt   | Ŧ      |
| Nahlasovateľ                   |                 |             |                     |                    |                                     |                                     |           | Filtre |
| Hospodársky rok                |                 |             |                     | ×                  |                                     |                                     |           |        |
| Pozemky                        |                 |             |                     | Ziadne zaznamy     |                                     |                                     |           | ê      |
| Zvieratá                       |                 |             |                     |                    |                                     |                                     |           |        |
| Skladovanie                    |                 |             |                     |                    |                                     |                                     |           |        |
|                                |                 |             |                     |                    | 0 d                                 | o 0 z 0 K K Str                     | ana O z O | > н    |

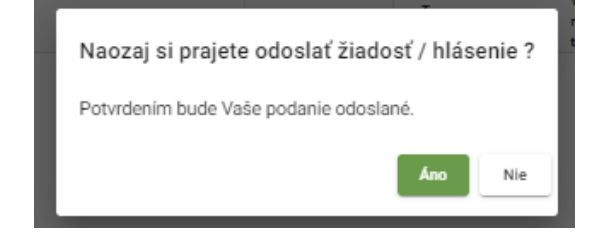

42. pokiaľ nie je ukončená aktuálna kampaň, odoslané hlásenie je možné ešte upravovať prípadne aktualizovať po prihlásení sa do systému CÚR a otvorení požadovaného hlásenia z modulu "Moje hlásenia"

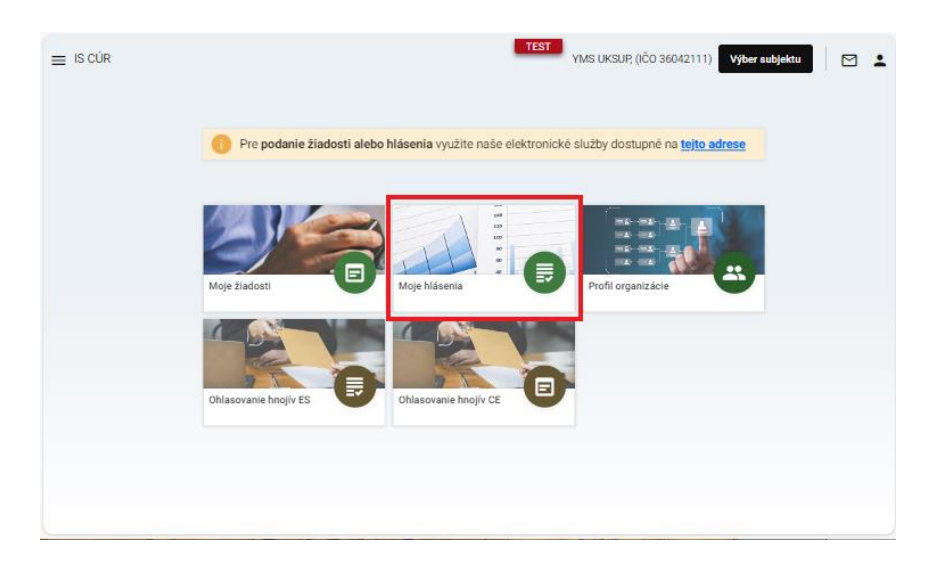

43. zobrazí sa zoznam všetkých hlásení za daný subjekt, požadované hlásenie sa otvorí kliknutím na číslo hlásenia

| ≡ Moje hlásen              | ia                        | TEST<br>YMS UKSUP, (IČO 3604                                                                             | 12111) Výber subje | •ktu 🖂 🛓                         |
|----------------------------|---------------------------|----------------------------------------------------------------------------------------------------|--------------------|----------------------------------|
| Rjohle vyhľadávanie<br>422 | ×                         |                                                                                                    |                    |                                  |
| Číslo hlásenia 🛛 🚍         | Typ hlásenia              |                                                                                                    | Dátum<br>odoslania | Stav hlásenia                    |
| HOS-2024/422               | Hlásenie spotreby hnojív, | objemu skladovacích kapacit hnojív, počtu hospodárskych zvierat a spotreby prípravkov na ochranu rastlín |                    | <ul> <li>Rozpracované</li> </ul> |
|                            |                           |                                                                                                    |                    |                                  |
|                            |                           |                                                                                                    |                    |                                  |
|                            |                           |                                                                                                    |                    |                                  |
|                            |                           |                                                                                                    |                    |                                  |
|                            |                           |                                                                                                    | 1 do 1 z 1 K       | < Strana 1 z 1 > >I              |

44. následne sa už podľa potreby nastaví požadovaná záložka v paneli na ľavej strane a doplnia sa prípadne aktualizujú údaje v hlásení

| ≡ Hlásenie spotreby hnojív a   | POR                 | TEST YMS UKSUP; (IČO 36042111) Výber subjektu Zrušiť podanie Odoslať žiadosť 🗲                                                         | ⊠ ≛      |
|--------------------------------|---------------------|----------------------------------------------------------------------------------------------------|----------|
| Číslo hlásenia<br>HOS-2024/422 | Zvieratá            | U)                                                                                                    | praviť   |
| Hospodársky rok<br>2023 - 2024 | 🕕 💽 Nemám zvieratá  | Mám zvieratá, počet     Mám zvieratá, počet     hospodárských zvierat sa     nezmeníl o vise ako 10%     vise ako 10%     vise ako 10% |          |
| Základné údaje hlásenia        | Evidencia zvierat   | Nov                                                                                                    | vý       |
| Nahlasovateľ                   | Rýchle vyhľadávanie |                                                                                                    |          |
| Hospodársky rok                | Lokalita            | Kód dielu Kód katastrálneho územia Kategória Celkový počet kusov                                                                       |          |
| Pozemky                        |                     |                                                                                                    | · Filtro |
| Zvieratá                       |                     |                                                                                                    |          |
| Skladovanie                    | Žiedne záznamy      |                                                                                                    |          |
|                                |                     |                                                                                                    |          |
|                                |                     |                                                                                                    |          |
|                                |                     |                                                                                                    |          |
|                                |                     | 0 do 0 z 0 1< < Strana 0 z 0                                                                                                    | > >I     |

45. osoby oprávnené podávať hlásenie za viacero subjektov sa môžu jednoducho prepínať medzi zastupovanými subjektami cez tlačidlo "**Výber subjektu**" v hornej časti okna

| ≡ Hlásenie spotreby hnojív a P( | OR YMS UKSUP, (IČO 36042111               | Výber subjektu Zrušiť podanie | Odoslať žiadosť 🔶 🗹           | ÷   |  |
|---------------------------------|-------------------------------------------|-------------------------------|-------------------------------|-----|--|
| Číslo hlásenia<br>HOS-2024/422  | Základné údaje hlásenia                   |                               | Report Pozemky Report Hnojivá | i ] |  |
| Hospodársky rok<br>2023 - 2024  | Nápoveda pre podanie hlásenia             |                               |                               | ×   |  |
|                                 | Údaje hlásenia                            |                               |                               |     |  |
| Základné údaje hlásenia         | Dátum oriistia 🖮                          |                               |                               |     |  |
| Nahlasovateľ                    |                                           |                               |                               |     |  |
| Hospodársky rok                 | Údaje nahlasovateľa                       |                               |                               |     |  |
| Pozemky                         | Nahlasovateľ<br>YMS UKSUP, (IĈO 36042111) |                               |                               |     |  |
| Zvieratá                        | Kontaktná osoba                           |                               |                               |     |  |
| Skladovanie                     | Telefón<br>0903130788                     | Email<br>test@uksup.sk        |                               |     |  |
|                                 | Poznámka                                  |                               |                               |     |  |
|                                 | Poznámka                                  |                               |                               |     |  |
|                                 |                                           |                               |                               |     |  |

46. voľba požadovaného subjektu pre hlásenie zo zoznamu sa potvrdí tlačidlom "Nastaviť"

| Oficiálna stránka ÚKSÚP 🔹                                                                                                    | Slovensky |   |
|----------------------------------------------------------------------------------------------------|-----------|---|
| Výber subjektu pre zastupovanie<br>Voľte za koho sa chcete prihlásiť do informačného systému Centrálny údajový repozitár ÚKSÚP                                                                                                    |           |   |
| Výber subjektu                                                                                                    |           | _ |
|                                                                                                    |           | ~ |
| Pri zvolení a potvrdení nastavenia subjektu za ktorý sa chcete prihlásiť do IS CÜR sa Vám spristupnia v prostredí inform:<br>systému údaje pre zvolený subjekt a budete môcť vykonať všetky povolené aktivity v mene zastupovaného subjektu. | ačného    |   |
| Nastaviť Odhlásiť                                                                                                    |           |   |
| Prevádzkovateľom služby je Ústredný kontrolný a skúšobný ústav poľnohospodársky v<br>Bratislave<br>Polikihospodársky v Bratislave                                                                                                    | STAV 🖶    |   |

TIP : V prípade, že v ponúkanom zozname chýba subjekt pre hlásenie, je potrebné kontaktovať ÚKSÚP.